## HƯỚNG DẪN Quy trình nhận văn bản trên trang Web "Thanh niên Tuy Phước"

\_\_\_\_\_

## - Bước 1. Truy cập vào Website:

Sử dụng thiết bị có kết nối mạng internet và truy cập vào website: <u>https://www.thanhnientuyphuoc.org.vn/</u>

| THAN<br>DƯÕNG TÂM TRONG                                                                                                    | NH NIÊN TUY PHƯỚC         - RÈN TRÍ SÁNG-XÂY H         Hội đồng Đội       Di tích văn hóa - Lịch sử       Pháp luật                                                                                                    | IOÀI BÃO LỚN<br>Văn bản    |
|----------------------------------------------------------------------------------------------------|----------------------------------------------------------------------------------------------------|----------------------------|
| Thứ hai, 13/11/2023, 16:01                                                                                                    | Tir                                                                                                    | n kiểm Q                   |
| DAN THAS HÀ CHI MINH I THAI BHAN<br>DAN THAS HÀ CHI MINH I THAI BHAN<br>DAN THAS HÀ CHI MINH I THAI BHAN<br>DAN THAS HÀ CHI MUNH I THAI BHAN<br>DAN THAS HÀ CHI MUNH I THAI BHAN<br>CUỘC THẠI<br>TÌM HIỂU VỀ LUẬT MÔI TRƯỜNG VÀ CÁC VẤN<br>ĐỀ VỀ MÔI TRƯỜNG                                                                                                    | <ul> <li>Huyện Tuy Phước, tổ chức hội thảo chia sẽ kinh nghiệm khởi nghiệp và sáng tạo thành công.</li> <li>TUY PHƯỚC TỔ CHỨC SINH HOẠT CÂU LẠC BỘ LÝ LUẬN TRỀ QUÝ IV/2023</li> <li>TỔ chức học tập, quán triệt Nghị quyết Đại hội Đoàn TNCS Hồ Chí Minh các cấp, nhiệm kỳ 2022-2027.</li> </ul> | 2022<br>2027<br>TUY PHUÓCC |
| Huyện Tuy Phước, tổ chức cuộc thi trực tuyến tìm hiểu<br>"luật bảo vệ môi trường và các vấn đề về môi trường"<br>Hướng ứng phong trào " chống rác thải nhựa " chung tay xây dựng<br>huyện nông thôn mới nâng cao 2023. Cũng như hưởng ứng ngày pháp<br>luật Việt Nam (09/11). Ban Thường vụ Huyện đoàn đa phát động cuộc<br>thi trực tuyến tìm hiểu " Luật bảo vệ môi trường và các vấn đè về môi<br>trường " trên nền tâng webside myaloha cho Đoàn viên của các cơ số<br>Đoàn trên phạm vi toàn huyện. | <ul> <li>Tăng cường chuyển đổi số với việc<br/>phát huy vai trò của đoàn viên thanh<br/>niên trong thực hiện dịch vụ công mức độ 3, mức độ<br/>4 và cài đặt ứng dụng VNeID cho người dân</li> <li>Củng cố, nâng cao chất lượng tổ chức<br/>cơ sở Đoàn năm 2023.</li> </ul>                       |                            |
| exemtiep                                                                                                    |                                                                                                    | Số 11-TB/HĐTN              |

## - Bước 2. Truy cập hệ thống văn bản

Chọn mục "Văn bản" trên thanh công cụ để theo dõi danh mục văn bản.

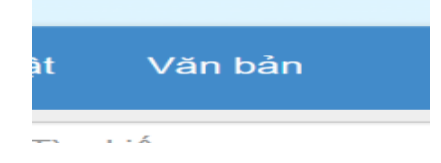

## - Bước 3. Tìm kiếm và tải xuống văn bản:

Các đơn vị có thể nhập số hiệu, nội dung, thời gian ban hành, lĩnh vực,... của văn bản cần tìm kiếm vào phần "*Tìm kiếm văn bản*".

Nhấn "*Tải tập tin*" để tải xuống văn bản:

| Danh mục văn bản                    | Tìm kiếm văn bản               |                |                                                                                                    |               |               |
|-------------------------------------|--------------------------------|----------------|----------------------------------------------------------------------------------------------------|---------------|---------------|
| Công văn<br>Kế hoạch                |                                | Từ khóa        |                                                                                                    |               |               |
| <ul> <li>Danh sách</li> </ul>       | Thời gia                       | n ban hành     | m Đến                                                                                                    |               |               |
| Thông bảo Thông tri Hướng dẫn       |                                | Lĩnh vực Tất   | t cả lĩnh vực                                                                                                    | ~             |               |
| Chương trình                        |                                | Thể loại Tất   | t cả chủ đề                                                                                                    | ~             |               |
| 🗘 Tài liệu                          |                                | Tình trang Tất | t cá tình trang                                                                                                    | ~             |               |
| Loại văn bản                        |                                | Người ký Tất   | 1 cá                                                                                                    | ~             |               |
|                                     |                                |                |                                                                                                    |               |               |
| Đoàn Thanh niên                     | Cơ qua                         | n ban hành Tất | t cả cơ quan ban hành                                                                                                    | ~             |               |
| Hội Liên hiệp thanh niên            |                                | Tìm ki         | iếm Xóa trắng                                                                                                    |               |               |
| Hội đông Đội<br>Trung tậm boạt động |                                |                |                                                                                                    |               |               |
| Ủy ban Kiểm tra Huyện               | STT Số kí hiệu                 | Ngày ban hành  | Trích yếu                                                                                                    | File đính kèm |               |
|                                     | 1 Số 11-<br>TB/HĐTN            | 07/11/2023     | Thông báo phân công cán bộ phụ trách, theo dõi địa bàn                                                                            | 📥 Tải tập tin |               |
| Thống kê                            | 2 Số: 12<br>HD/HĐTN            | 01/11/2023     | Quy trình, thủ tục đề nghị bổ sung, kiện toàn nhân sự và công nhận<br>các chức danh của Ban Chấp hành Đoàn Thanh niên cấp xã. thi | 📥 Tải tập tin |               |
| 🕈 Đang truy cập 12                  |                                |                | trán                                                                                                    |               |               |
| La Thành viên 1<br>online           | 3 Số: 01 /QC-<br>UBND-<br>HĐTN | 19/10/2023     | Quy chế phối hợp giữa UBND huyện và Đoàn TNCS Hồ Chí Minh<br>huyện giai đoạn 2023-2027                                            | 📥 Tải tập tin |               |
| Khách viếng 11<br>thăm              | 4 Số: 02                       | 12/10/2023     | Kế hoạch tổ chức Đại hội Hội Liên hiệp thanh niên Việt Nam các                                                                    | 📥 Tải tập tin |               |
|                                     | KH/UBH                         |                | cấp tiến tới Đại hội đại biểu Hội Liên hiệp thanh niên Việt Nam<br>huyện Tuy Phước lần thứ VI, nhiệm kỳ 2024 - 2029               |               | 💣 Gửi phản hồ |

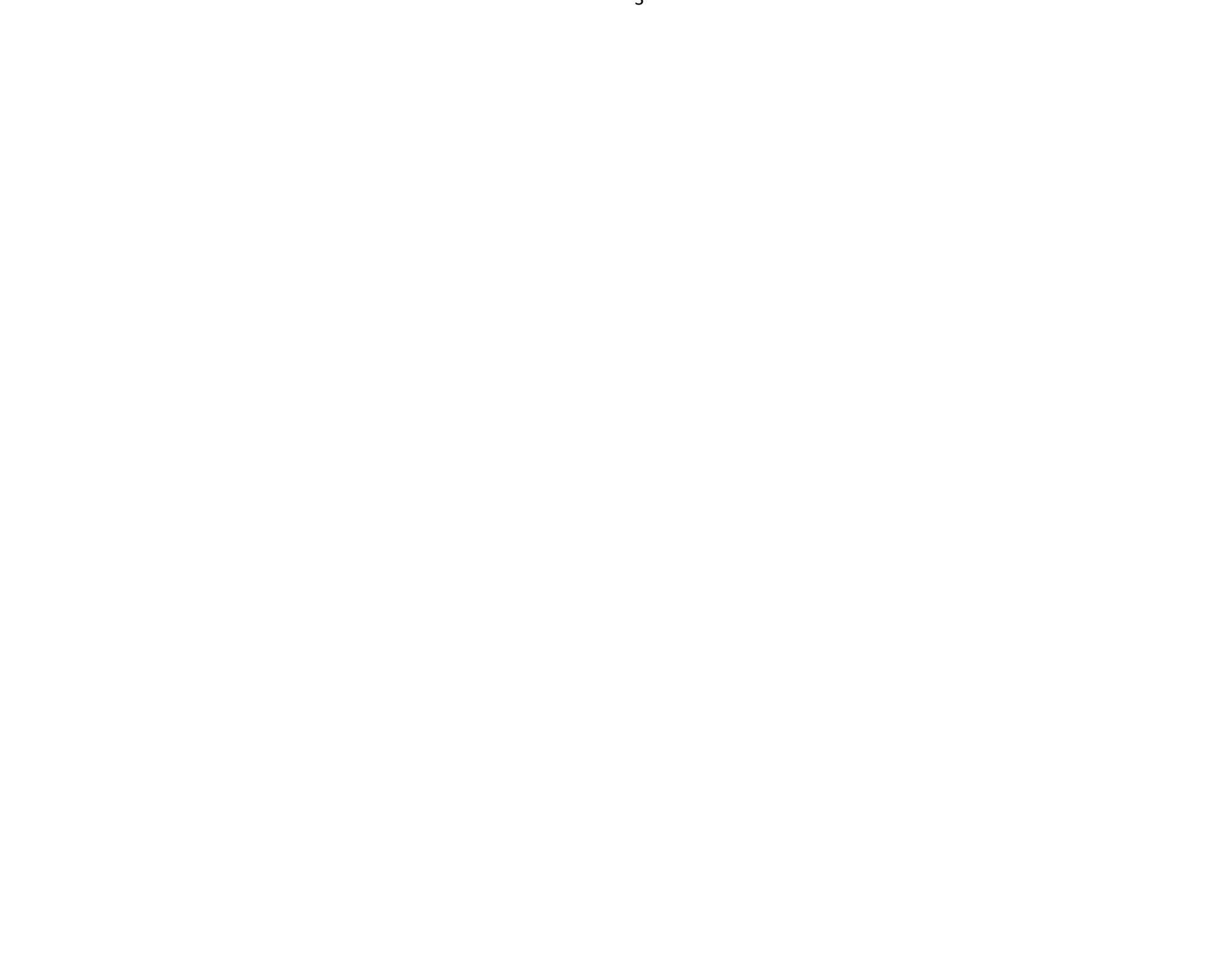